## 災害情報一覧画面

JAXA

災害情報一覧

TOP > 災害情報一覧 災害情報登録月:2015年2月 ~ 2020年3月 7 絞り込み条件 【その他/地震(津波)】 🥊 【その他】 【その他】 【その他】 - E 1. 【登録月:2020/03】 【登録月:2020/03】 【登録月:2020/03】 【登録月:2020/03】 表示対象 データ削除用 アーカイブプロダクト受領 Sentinel-1A sentinel-2B 通常 ○ 訓練 (2020-00022-JPN) (2020-00021-JPN) (2020-00020-JPN) (2020-00019-JPN) 国内災害 🔲 国外災害 【その他】 【地震(土砂災害)】 【地震(土砂災害)】 ■ 【その他】 . **, ; :** 【登録月:2015/09】 【登録月:2015/09】 - T 【登録月:2015/09】 【登録月: 2015/09】 災害種別 面面遷移確認用 平成28年能本地震 平成28年能本地震 RS2データ保存 1 \_ (2020-00018-JPN) (2020-00017-JPN) (2020-00016-JPN) (2020-00015-JPN) 全選択 🥊 【その他】 🥊 【その他】 📕 【その他】 📕 【その他】 🗌 その他 加震(津波) -【登録月:2015/09】 【登録月: 2015/09】 ..... 【登録月:2015/09】 【登録月: 2015/09】 地震(建物等被害) 地震(地殻変動) RS2#2災害 商用光学確認災害 バイ協定確認災害 チャータ確認災害 地震(土砂災害) 🔲 火山(噴火) 火山(降灰) 風水害(洪水) (2020-00014-JPN) (2020-00013-JPN) (2020-00012-JPN) (2020-00011-JPN) 風水害(土砂災害) ── 火災(都市火災) 📃 火災(森林火災) 【その他】 【その他/地震(津波)】 【風水害(洪水)】 【その他/地震(津波)】 2 . 【登録月:2015/09】 【登録月:2015/09】 【登録月: 2015/09】 【登録月:2015/09】 ステータス確認用#1 センチネル災害 速報図作成指示試験用 ステータス確認用 災害情報登録月 (2020-00010-JPN) (2020-00009-JPN) (2020-00008-JPN) (2020-00007-JPN) 3 年 月 から 2 🛊 2020 单 【地震(土砂災害)】 📕 【その他】 📕 【その他】 🥊 【その他】 <u>م</u> 【登録月: 2015/09】 【登録月: 2020/02】 【登録月: 2020/02】 【登録月: 2015/09】 年 月 まで 3 2020 \$ 平成28年能本地震 受領済みプロダクトへの要 インテグ確認用#1 IF確認用#2 求 (2020-00006-JPN) (2020-00005-JPN) (2020-00004-JPN) (2020-00003-JPN) 災害名称/災害ID ※部分--致 【その他】 ■【火災(森林火災)/そ 【地震(土砂災害)】 【地震(土砂災害)】 Δ ず ത...] **.** ÷. 【登録月:2015/09】 【登録月: 2015/09】 【登録月: 2016/03】 災害名称もしくは災害IDを入力してください 【登録月: 2015/09】 平成28年熊本地震 平成28年熊本地震 1 IF確認用 BIF-SW-003災害 (2020-00002-JPN) (2016-00002-JPN) (2016-00001-JPN) 1 (2020-00001-JPN) 5 初期状態 検索 6

2 (1-24/27) 次へ

8

ھ ?

戻る

9

| 災害情報                                                                                                    | 一覧画面        |                               |                                                                                                    |
|----------------------------------------------------------------------------------------------------|-------------|-------------------------------|----------------------------------------------------------------------------------------------------|
| <画面概要><br>全災害の一覧を表示します。一覧内の領域をクリックすることで、その災害IDの災害情報毎プロダクト一覧画面へ遷移します。                                                                                                    |             |                               |                                                                                                    |
| <オペレーション概要><br>(1) 災害IDに紐づくプロダクト中に、ログインユーザの公開権限と一致するプロダクトが1件以上存在する災害情報の一覧を、災害IDの降順で表示します。<br>(2) 一覧内の災害領域をクリックすることで、その災害IDの災害情報毎プロダクト一覧画面へ遷移します。<br>(3) 設定された検索条件に合致するデータおよび、災害IDに紐づくプロダクト中にログインユーザの公開権限と一致するプロダクトが1件以上存在する災害情報を、災害IDの降順で表示します。 |             |                               |                                                                                                    |
| <表示項目><br>識別ID<br>1                                                                                                    | ラベル<br>表示対象 | 画面部品の種類<br>ラジオボタン<br>チェックボックス | 画面部品の説明<br>検索対象の通常/訓練の区分を選択します。検索対象の国内災害/国外災害を選択します。(複数選択可)<br>全て未チェックの場合には、その項目を検索条件に含めません。                                                                                                    |
| 2                                                                                                    | 災害種別        | チェックボックス                      | 検索対象の災害種別を選択します。(複数選択可)全て未チェックの場合には、その項目を検索条件に含めません。                                                                                                    |
| 3                                                                                                    | 災害情報登録月     | プルダウン                         | 検索対象の災害情報登録の開始年、開始月、終了年、終了月を選択します。<br>(※初期状態は、開始年月は現在日から1ヶ月前、終了年月は現在日)                                                                                                    |
| 4                                                                                                    | 災害名称/災害ID   | テキストボックス                      | 検索対象の災害名称/災害IDを選択します。表示対象および災害情報登録月が切り替わるたびにプルダウンのリストが切り替わります。                                                                                                    |
| 5                                                                                                    | 初期状態        | ボタン                           | 初回遷移時の状態の画面を再表示します。                                                                                                    |
| 6                                                                                                    | 検索          | ボタン                           | 設定した検索条件を使用して災害情報の検索を行います。                                                                                                    |
| 7                                                                                                    | 災害情報一覧表示エリア | -                             | 検索結果の災害情報一覧を表示します。アイコンをクリックすると対象の災害情報毎プロダクト一覧画面に遷移します。<br>国内/国外:このデータが国内の場合、国内アイコンを、国外の場合、国外アイコンを表示します。<br>災害種別:このデータの災害IDに紐づいている災害種別をすべて/区切りで一行に表示します。<br>登録月:登録月を表示します。<br>災害名称:このデータの災害名称を表示します。<br>災害ID:このデータの災害IDを表示します。 |
| 8                                                                                                    | ページ表示エリア    | リンク                           | ページ当たりの表示件数をを超える場合に、ページの切り替えを行います。                                                                                                    |
| 9                                                                                                    | 戻る          | ボタン                           | TOP画面に戻ります。                                                                                                    |